### MANUAL BOOK

## CARA REGISTRASI PELATIHAN OFFLINE PESERTA PADA PORTAL UKPBJ

Silahkan kunjungi alamat web portal ukpbj di https://ukpbj.tanahlautkab.go.id/pelatihan Klik pada 'Kategori Kelas Offline'

| Pendaftaran<br>~ Klik                                                                                                 | anda telah kami terima. Harap periksa W<br>Menu Kategori di Bawah Ini & Temukan F<br>Download Manu                    | /hatsapp dan Email anda untuk informa<br>Pelatihan yang Sesuai dengan Kebutuh<br>ral Book Pelatihan                                    | asi lebih lanjut.<br>an Anda ~                      | ×                                |
|----------------------------------------------------------------------------------------------------|----------------------------------------------------------------------------------------------------|----------------------------------------------------------------------------------------------------|-----------------------------------------------------|----------------------------------|
| Kategori I                                                                                                    | Kelas Online                                                                                                    | Kategori Kelas Offline                                                                                                    |                                                     |                                  |
| dite tania Deserve                                                                                                    | Pilih Bulan Pelatihan                                                                                                 | Pilih Tahun Pelatihan                                                                                                    |                                                     |                                  |
| Pilih Peserta                                                                                                    | Pilih Bulan 🗸                                                                                                    | Pilih Tahun 🗸                                                                                                    | Cari Reset                                          |                                  |
| Pilih Peserta       NO     PELAT       1.     Bimbingan Teknis<br>24-Januari-2                                        | Pilih Bulan                                                                                                    | Pilih Tahun 🗸<br>KUOTA<br>Ruang Pelatihan UKPBJ : 7<br>Max Kuota : 7 Peserta                                                           | Cari Reset JUMLAH PESERTA 1 Partisipan              | PESERTA<br>PPK                   |
| NO     PELA       1.     Bimbingan Teknis<br>24-Januari-2/<br>2.       2.     Bimbingan Teknis 24-Januari-2/<br>20    | Pilih Bulan   IHAN OFFLINE  LPSE SPSE - Gelombang 7  119 s.d 26-Maret-2020  andarisasi LPSE(Gelombang 3)  -April-2020 | Pilih Tahun       KUOTA       Ruang Pelatihan UKPBJ : 7<br>Max Kuota : 7 Peserta       Ruang Aula UKPBJ : 10<br>Max Kuota : 10 Peserta | Cari Reset JUMLAH PESERTA 1 Partisipan 1 Partisipan | PESERTA<br>PPK<br>PP             |
| NO     PELAT       1.     Bimbingan Teknis<br>24-Januari-21       2.     Bimbingan Teknis Ste<br>26                   | Pilih Bulan                                                                                                    | Pilih Tahun       KUOTA       Ruang Pelatihan UKPBJ: 7<br>Max Kuota : 7 Peserta       Ruang Aula UKPBJ: 10<br>Max Kuota : 10 Peserta   | Cari Reset JUMLAH PESERTA 1 Partisipan 1 Partisipan | PESERTA<br>PPK<br>PP<br>1 2 Next |
| Pilih Peserta Pilih Peserta NO PELAT 1. Bimbingan Teknis 24-Januari-21 2. Bimbingan Teknis Sta 24 US PR I TANAH I AUT | Pilih Bulan                                                                                                    | Pilih Tahun       KUOTA       Ruang Pelatihan UKPBJ: 7<br>Max Kuota : 7 Peserta       Ruang Aula UKPBJ: 10<br>Max Kuota : 10 Peserta   | Cari Reset                                          | PESERTA<br>PPK<br>PP<br>1 2 Next |

Telepon: (0512) 2021750 Email: ukpbj.tanahlautkab@gmail.com

## Klik 'MENDAFTAR'

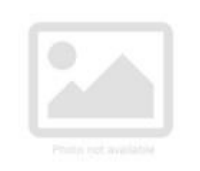

Bimbingan Teknis LPSE SPSE -Gelombang 7

#### MENDAFTAR

#### Tentang Pelatihan Offline

Tanggal Pelaksanaan 24-Januari-2019 s.d 26-Maret-2020 09.00 WITA - Selesai

#### Lokasi

Ruang Pelatihan UKPBJ : 7 Max Kuota : 7 Peserta

#### Catatan

1. Peserta di Ruang Pelatihan sudah disediakan Komputer; Deskripsi Daftar Peserta Data Pendukung Narasumber

Dalam rangka Pengembangan LPSE di tahun 2020, LKPP mengundang personil LPSE K/L/PD (Maks. 2 orang peserta) dengan kuota 18 orang peserta, untuk mengikuti Bimbingan Teknis LPSE SPSE dalam rangka memantapkan pengelolaan sistem pengadaan barang/jasa secara elektronik (eProcurement). Adapun jadwal kegiatan tersebut akan dilaksanakan selama 3 (tiga) hari.

Tata cara pendaftaran dapat diakses melalui web eproc.lkpp.go.id dan video tutorial di https://www.youtube.com/watch?v=O6QeiPzL1M4.

Untuk konfirmasi pendaftaran akun eproc LKPP lebih lanjut silahkan menghubungi Sdr Maulana (WA : 081286904112). Untuk persetujuan sebagai peserta Bimbingan Teknis bisa menghubungi PIC/koordinator masing-masing LPSE

Persyaratan mengikuti Bimbingan Teknis LPSE SPSE :

1. Diutamakan bagi personil LPSE (Dengan upload SK TIM atau Surat penunjukan sebagai personil LPSE pada saat pendaftaran)

2. Pendaftaran mengikuti Bimbingan Teknis hanya dilakukan melalui web eproc.lkpp.go.id (Pendaftaran selain di web eproc.lkpp.go.id tidak dapat di fasilitasi).

3. Pendaftaran tidak dapat diwakilkan.

4. Peserta hadir sesuai dengan peserta yang mendaftar

5. Dimohon peserta yang telah mendaftar dan mengikuti training di gelombang ini, tidak mendaftar di gelombang yang lain.

Atas perhatian dan kerjasama Bapak/Ibu, kami sampaikan terima kasih.

# Form Pendaftaran Pelatihan

Bimbingan Teknis LPSE SPSE - Gelombang 7

Jenis Pelatihan: Offline Peserta: PPK Lokasi / Ruang: Ruang Pelatihan UKPBJ Jam: 09.00 WITA - Selesai Tanggal: 24-Januari-2019 s.d 26-Maret-2020

< Batalkan

| Nama Peserta*                                      |                                                                          |   |
|----------------------------------------------------|--------------------------------------------------------------------------|---|
| Muhammad Ridha                                     | i.                                                                       |   |
| Email Aktif*                                       |                                                                          |   |
| muhammadridha1                                     | 707@gmail.com                                                            |   |
| Normor HP* (Yang a                                 | da WhatsApp)                                                             |   |
| 081346887710                                       |                                                                          |   |
| Jenis Peserta*                                     |                                                                          |   |
| PPK                                                |                                                                          | ~ |
| SKPD*                                              |                                                                          |   |
| sekretariat daerah                                 |                                                                          |   |
| Upload File Persetuji                              | uan Peserta" (PDF/Word)                                                  |   |
| Pilih File SURAT                                   | REKOMENDASI ATASAN.docx                                                  |   |
| Pilih Lokasi / Ruang*                              | ·                                                                        |   |
| Ruang Pelatihan U                                  | UKPBJ                                                                    |   |
| Salt                                               | Masukkan Kode Pengaman*                                                  |   |
| eZy                                                | czy                                                                      |   |
| ARCON (                                            | Y Tidak bisa melihat captche dengan jelev? Kik dhani untuk memuat ulang. |   |
| Catatan:<br>1. Peserta di Ruar<br>* : wajib diisi. | ng Pelatihan sudah disediakan Komputer:                                  |   |

MENDAFTAR

Setelah berhasil mendaftar maka akan muncul kotak dialog seperti ini

| <b>OUKPBJ</b>                         |                                            | situal actia                                                   | 🛎 ukjoj tanantautkaloggmait.com 📔 🔽 (0512) 202(750             |
|---------------------------------------|--------------------------------------------|----------------------------------------------------------------|----------------------------------------------------------------|
| BERANDA SAMBUTAN - MEDIA -            | KUDE ETIK PELATHAN TI                      | NTANG KAME MUBLING KAME -                                      | RUEMONER APLICASE 1942                                         |
| Pendaftaran and                       | a telah kami terima. Harap per             | iksa Whatsapp dan Email anda u                                 | ntuk informasi lebih lanjut. 🛛 🗙                               |
| – Kilk Mer                            | u Kategori di Bawah Ini & Tern<br>Download | ukan Pelatihan yang Sesuai deng<br>Manual Book Pelatihan       | yan Kebutuhan Anda —                                           |
| Kategori Kela                         | s Online                                   |                                                                | Kategori Kelas Offline                                         |
|                                       | 1                                          |                                                                |                                                                |
| Р                                     | elatihan                                   | Kelas O                                                        | nline                                                          |
| ih Jenis Peserta P<br>Pilih Peserta 💙 | 99h Bulan Pelatihan                        | Pilih Tahun Pelatihan                                          | Cari Reset                                                     |
| 10 Socializaci Pangelolaan Kean       |                                            |                                                                | A JUMLAH PESERTA PESERTA                                       |
|                                       | 1                                          | Berhasil                                                       |                                                                |
|                                       | Pendaftaran anda t<br>Whatsapp dan Email   | elah kami terima. Harap perik<br>anda untuk informasi lebih la | isa<br>injut.                                                  |
| UKPBJ TANAH LAUT                      |                                            | ОК                                                             | at                                                             |
|                                       |                                            | Bagian Pengadaan Sek<br>JL, A. Syairani No.36 P                | retariat Daerah Kab.Tanah Laut<br>elaihari Kalimantan Selatan. |
|                                       |                                            | Telepon: (0512) 20217<br>Email: ukpbj.tanahlaut                | 50<br>kab@gmail.com                                            |
|                                       | Copyright © 2020                           | ) INFRITANAHLAUTRAR CO.ID                                      |                                                                |

Ketika sudah berhasil silahkan untuk login ke alamat email anda dan masuk ke inbox (Kotak Masuk), balasan dari system akan langsung masuk ke email anda apabila tidak ada kesalahan dalam memasukan alamat email

Silahkan buka pesan dari system pada kotak masuk email anda untuk petunjuk selanjut nya

| C UKP | BJ Kab. Tanah Laut   Center               | ×M        | Kotak Masuk (109) - muhammad 🗙 🕂 |                                                                                         |          |
|-------|-------------------------------------------|-----------|----------------------------------|-----------------------------------------------------------------------------------------|----------|
| < 7   | <ul> <li>mail.google.d</li> </ul>         | com/maii/ | /u/2/#INDOX                      |                                                                                         | 4 x 💵    |
| ≡     | M Gmail                                   |           | Q Telusuri email                 | •                                                                                       | 0 🏼 🍯    |
| +     | Tulis                                     |           | □- C :                           | 1-50 dari 147 🔍 📏                                                                       | /- * _   |
|       | Kotak Masuk                               | 109       | Utama                            | Sosial 16 baru<br>YouTube Promosi 49 baru<br>RedDoorz Indonesia, Kredivo                |          |
| *     | Berbintang                                |           | Pelatihan] UKPBJ K.              | Berhasil Mendaftar Pelatihan UKPBJ Kab. Tanah Laut - This is preheader text. So.,       | > 09.48  |
| C     | Ditunda<br>Terkirim                       |           |                                  | Notifikasi keamanan - i ciangkat bara telah login ke mananimaanana i viriogina          | 23.50    |
| >     |                                           |           | 🔲 🕁 🕇 lagin Alliance             | mannenance opaare of 22 then beg fines and improvements for many previous               | 23.15    |
|       | Drat                                      | 2         |                                  | Kondina Januarias KR (4040F00). Kandina Januarias III Kondina J. Tasima haalis salah ar | 27 Mei   |
| Meet  | Baru                                      |           |                                  |                                                                                         | - 26 Mei |
|       | Mulai rapat<br>Gabung ke rapat            |           | 🗌 🗙 Tiagin Alliance              | Att i Ebont 047.77 🖹 memoriai bay baie. Do Hourd Only. China Att i - i Ebon.            | 25 Mei   |
|       |                                           |           |                                  |                                                                                         | 24 Mei   |
| Chat  | Muhammad -                                | +         |                                  | • • • • • • • • • • • • • • • • • • •                                                   | ■ 23 Mei |
| -     | Tidak ada chat terbaru<br>Mulai yang baru | <u> </u>  |                                  | 11                                                                                      | 23 Mei   |
|       |                                           |           |                                  | ðign in te Breneve - Slich here te sign in te ine Breneve apprörgn in te Breneve m      | 23 Mei   |
|       | 2 <b>Q</b> 1                              |           |                                  | //                                                                                      | - 23 Mei |

# System akan mengirimkan waktu dan tempat untuk mengikuti pelatihan offline

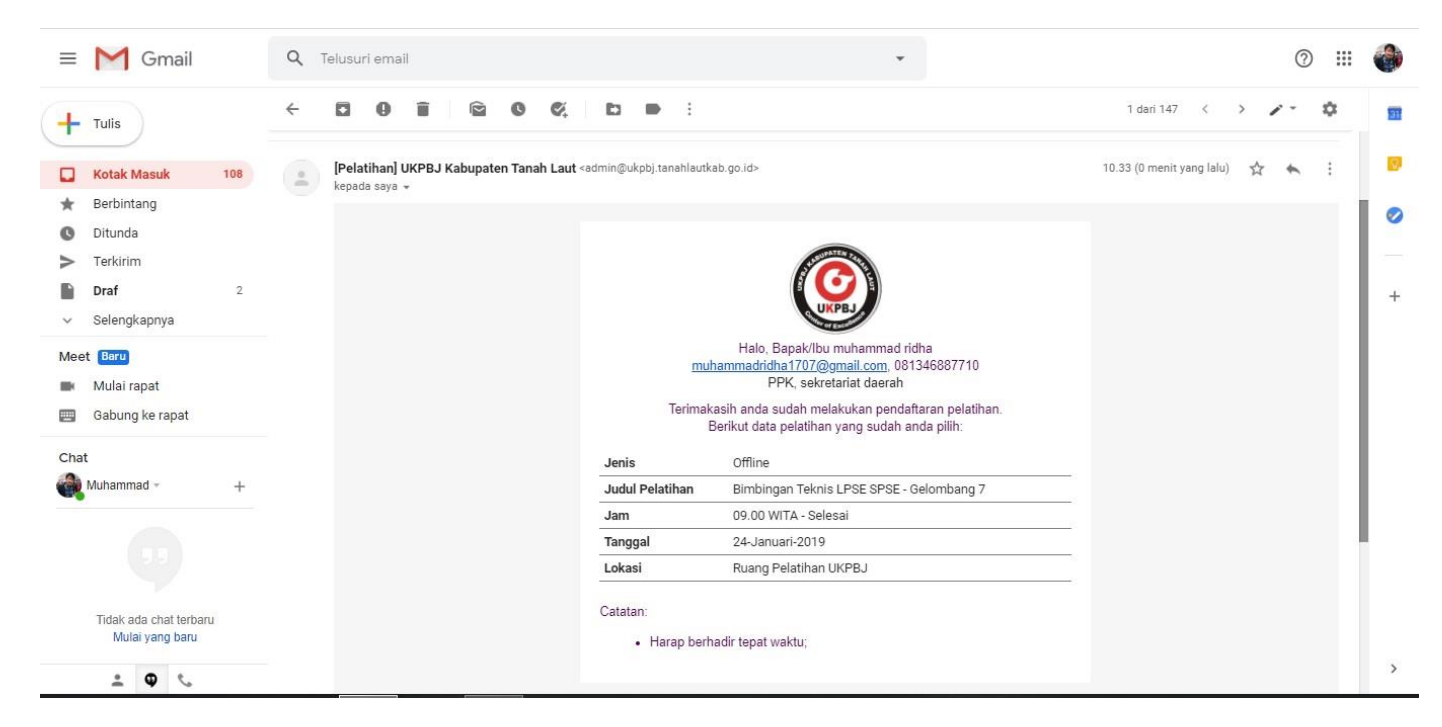